# Leica Geosystems Licence Activation Guide

### Activation de licence pour Zeno Field/Zeno Connect sur CS10/CS15

| Cher client                                       | Nous vous remercions d'avoir acheté une licence pour notre produit. Les instruc-<br>tions suivantes vous guideront à travers le processus d'activation de la licence.                                                                                                    |                               |  |
|---------------------------------------------------|----------------------------------------------------------------------------------------------------|-------------------------------|--|
|                                                   | Veuillez enregistrer votre produit sur le site myWorld.leica-geosys-<br>tems.com, notre plateforme Internet réservée aux clients. myWord v<br>permet d'accéder 24 heures sur 24 et 7 jours sur 7 à toutes les infor<br>tions dont vous avez besoin pour gérer activement votre équipemen<br>Vous trouverez ici des informations détaillées sur différents produits<br>leur historique de maintenance. Ces informations vous aideront auss<br>préserver la valeur de votre produit en maximisant l'efficacité et la<br>productivité. | ous<br>ma-<br>t.<br>et<br>i à |  |
| Attribution de licence<br>Zeno Field/Zeno Connect | <ul> <li>'utilisation de Zeno Field et Zeno Connect exige une licence.</li> <li>bans le Gestionnaire de licences, vous pouvez enregistrer des licences po</li> <li>Zeno Field : Licence Zeno Field, clé Zeno GIS, clés CCP</li> <li>Zeno Connect : Licence Zeno Connect, clé Zeno GIS, clés CCP</li> <li>GS05/GS06 : Ajout de licences GPS et GLONASS à GS05/GS06</li> <li>GG02 plus : Option GLONASS</li> </ul>                                                                                                    | ur :                          |  |

Tous les périphériques Zeno sont fournis avec des clés de licence pré-installées. Vous recevez en plus les clés sous forme imprimée. Dans certains cas, il est nécessaire d'enregistrer les nouvelles clés de licence, par exemple si la clé d'une licence CCP a expiré.

| Enregis | treme | ent d' | une   |
|---------|-------|--------|-------|
| licence | pour  | Zeno   | Field |

| Étape | Description                                                                                                    |
|-------|----------------------------------------------------------------------------------------------------|
| 1.    | Démarrez le <b>Gestionnaire de licences</b> sur le CS10/CS15 en effleurant<br><b>Démarrer\Programmes\Zeno Outils\Gestionnaire de licences</b> .                                                                                                    |
| 2.    | Saisissez les clés de licence dans les champs correspondants de l'onglet<br>Zeno Field.                                                                                                    |
|       | <ul> <li>Ou effleurez <b>Parcourir</b> et recherchez le fichier de licence. Ceci remplira automatiquement toutes les clés incluses. Il s'agit des clés suivantes :</li> <li>Clé Zeno GIS : Active CS10/CS15 pour Zeno Field</li> <li>Clé Zeno Field : Licence pour Zeno Field</li> <li>Clé CCP : Clé de maintenance pour Zeno Field</li> </ul> |

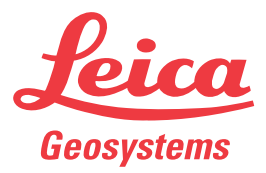

#### Enregistrement d'une licence pour Zeno Connect

#### 

#### Licences pour le capuchon Zeno Field GNSS GS05/GS06

## Il y a deux types de licence pour le capuchon GNSS que l'utilisateur peut demander en cas d'achat du produit :

- a) Uniquement GPS
- b) GPS et GLONASS

| Etape | Description                                                                                                    |
|-------|----------------------------------------------------------------------------------------------------|
| 1.    | Démarrez le <b>Gestionnaire de licences</b> sur le Zeno 10/Zeno 15 en effleurant <b>Démarrer\Programmes\Zeno Outils\Gestionnaire de licences</b> .                                                                      |
| 2.    | Saisissez les clés de licence dans les champs correspondants de l'onglet <b>GS05/06</b> .<br>Ou effleurez <b>Parcourir</b> et recherchez le fichier de licence. Ceci remplira automatiquement toutes les clés incluses. |

#### Option GLONASS pour GG02 plus SmartAntenna

Dans le **Gestionnaire de licences**, vous pouvez ajouter une option GLONASS pour GG02 plus.

| Étape | Description                                                                                                    |
|-------|----------------------------------------------------------------------------------------------------|
| 1.    | Démarrez le <b>Gestionnaire de licences</b> sur le CS10/CS15 en effleurant <b>Démarrer\Programmes\Zeno Outils\Gestionnaire de licences</b> .                                                                                                    |
| 2.    | Saisissez les clés de licence dans les champs correspondants de l'onglet<br>GG02 plus et entrez la licence GLONASS dans le champ correspondant.<br>Ou effleurez <b>Parcourir</b> et recherchez le fichier de licence. Ceci remplira<br>automatiquement toutes les clés incluses. |

#### Si l'activation échoue...

Si l'activation de la licence échoue :

• Veuillez contacter le point Leica Geosystems local.

ΟU

• Soumettez une nouvelle requête d'assistance sur le site www.myWorld.leicageosystems.com. L'équipe support locale de Leica Geosystems y répondra.

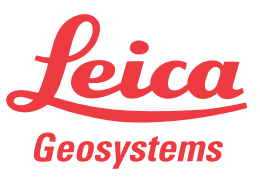